Návod na přihlášení pomocí Shibboleth do DeGruter

| 2. Vyberete přihlášení přes instituci |        |                    |               |          |          |   |
|---------------------------------------|--------|--------------------|---------------|----------|----------|---|
| SUBJECT A                             | REAS   | PUBLICATIONS       | OPEN ACCESS   | SERVICES | ABOUT US | م |
|                                       | SIGN I | N TO YOUR PER      | SONAL PROFILE |          |          |   |
|                                       | LOGII  | N WITH INSTITUTION | IAL ACCESS    |          |          |   |
|                                       | DON'T  | HAVE AN ACCOUN     | NT?           |          |          |   |
|                                       | REG    | ISTER              |               |          |          |   |
|                                       | Email  |                    |               |          |          |   |
|                                       | Passwo | rd                 |               | S.       |          |   |
|                                       | FORGO  | T YOUR PASSWORD?   |               |          |          |   |
|                                       |        |                    |               | LOG IN   |          |   |

## 1. Přejdete na odkaz <u>ZDE</u>

## 2 1/1 ×+1 17 × / ~ . . .

3. Vyberete Mendel university in Brno ze seznamu a kliknete na Go to Login

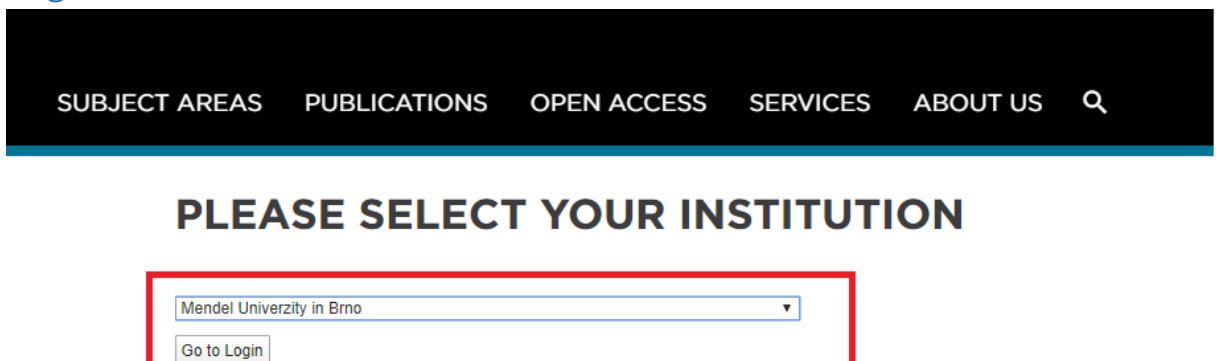

## 4. Následně už jen zadáte své přihlašovací údaje do UIS

| Shibboleth.                                                               |                           |
|---------------------------------------------------------------------------|---------------------------|
| Uživatelské jméno                                                         |                           |
|                                                                           | Zapomněli jste své heslo? |
| Heslo @                                                                   | Potřebujete pomoc?        |
| 🗖 Nepamatovat přihlášení                                                  |                           |
| Smazat předešlé povolení k<br>uvolnění Vašich informací k této<br>službě. |                           |
| Přihlášení                                                                |                           |